# คู่มือการใช้งาน

## Google Meet

**Enterprise for Education** 

 เปิดเว็บบราวเซอร์ พิมพ์ meet.google.com ลงชื่อเข้าใช้งานด้วย Email โดเมน @mail.wu.ac.th ของ มหาวิทยาลัย ดังภาพ

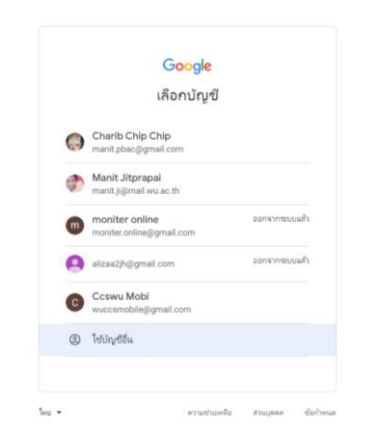

- 2. เมื่อเข้าสู่หน้าจอหลัก จะมีเมนูให้คลิก **เข้าร่วมหรือเริ่มการประชุม** ซึ่งระบบแบ่งผู้ใช้งานออกเป็น 2 ส่วน
  - ผู้จัดการประชุม
  - ผู้เข้าร่วมประชุม

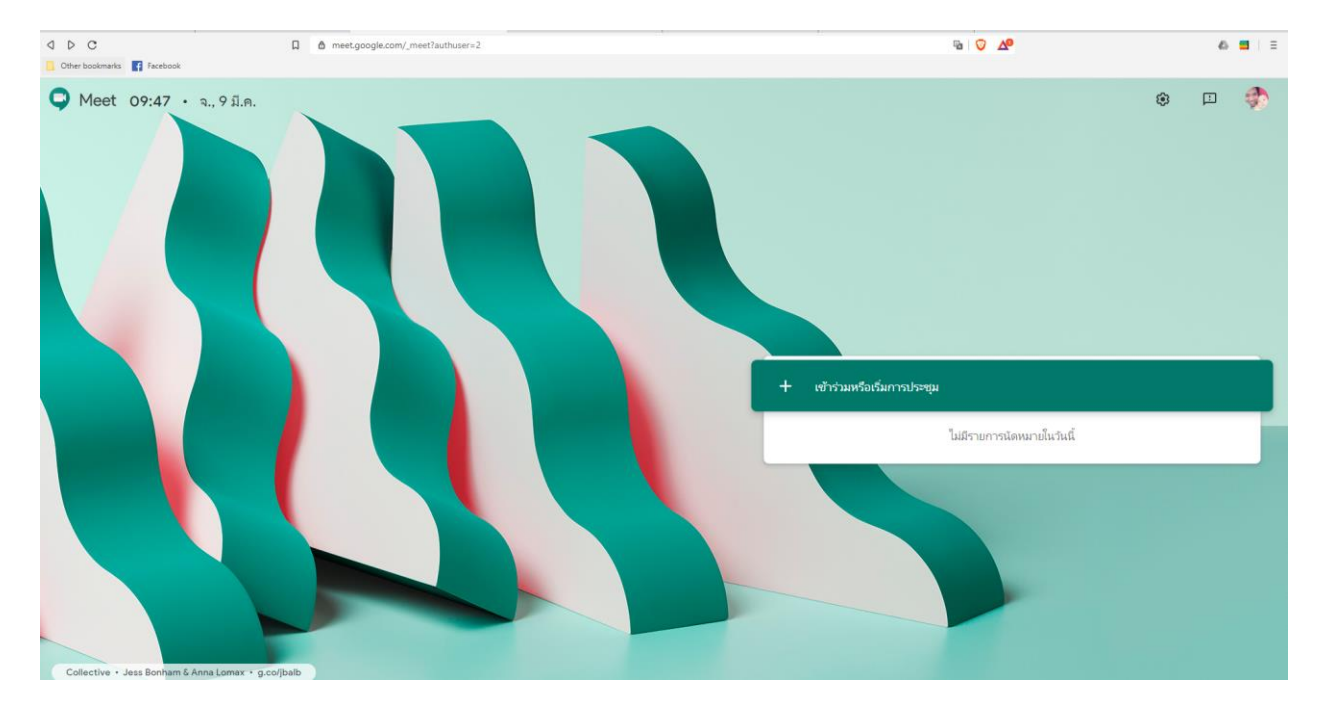

 ระบบจะแสดงหน้าจอให้ใส่ชื่อหรือรหัส ที่สื่อถึงการประชุม หรือรหัสวิชาที่ต้องการแจ้งให้ผู้เข้าร่วมการ ประชุมรับทราบ แล้วคลิกปุ่ม ต่อไป

| Q Meet 09:48 • ٩., 9 il.e.                                                                                                    | ۲ | - |
|----------------------------------------------------------------------------------------------------|---|---|
| итурии бой и и и discut и и discut u u discut u u discut u u discut u u discut u u discut u u discut u u discut u u discut u u discut u u discut u u discut u u discut u u discut u u discut u u discut u u discut u u discut u u discut u u discut u u discut u u discut u u discut u u discut u u discut u discut u discut |   |   |

จากนั้นระบบจะนำเข้าในห้องประชุมที่สร้างไว้ และแสดงชื่อผู้ใช้งานที่เข้าประชุมอยู่ก่อนหน้า ให้คลิกปุ่ม
เข้าร่วมการประชุม

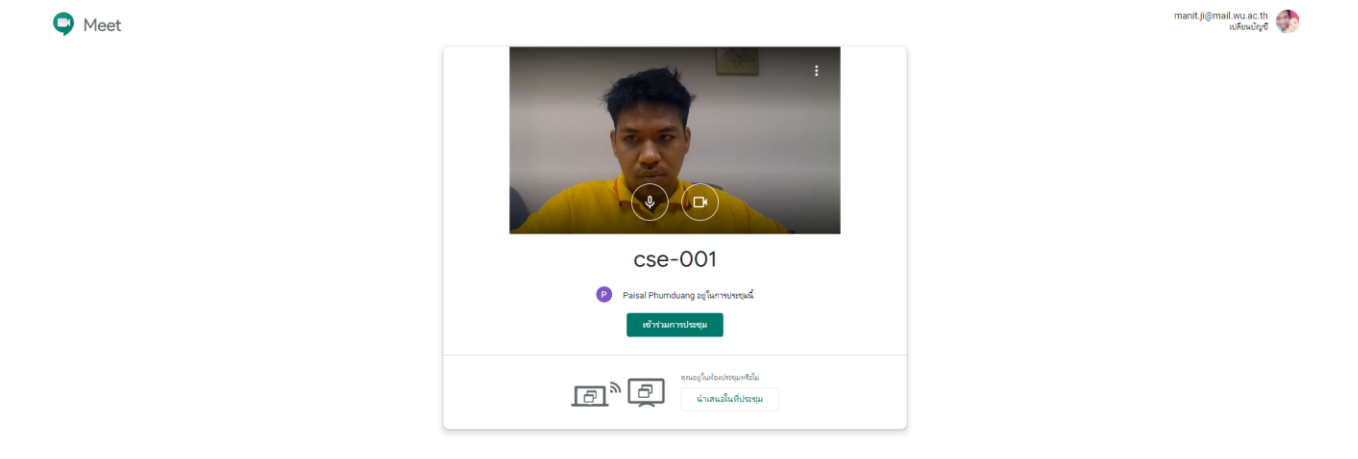

5. เมื่อเข้าสู่หน้าจอห้องประชุม จะแบ่งการทำงานออกเป็น 5 ส่วน ได้แก่

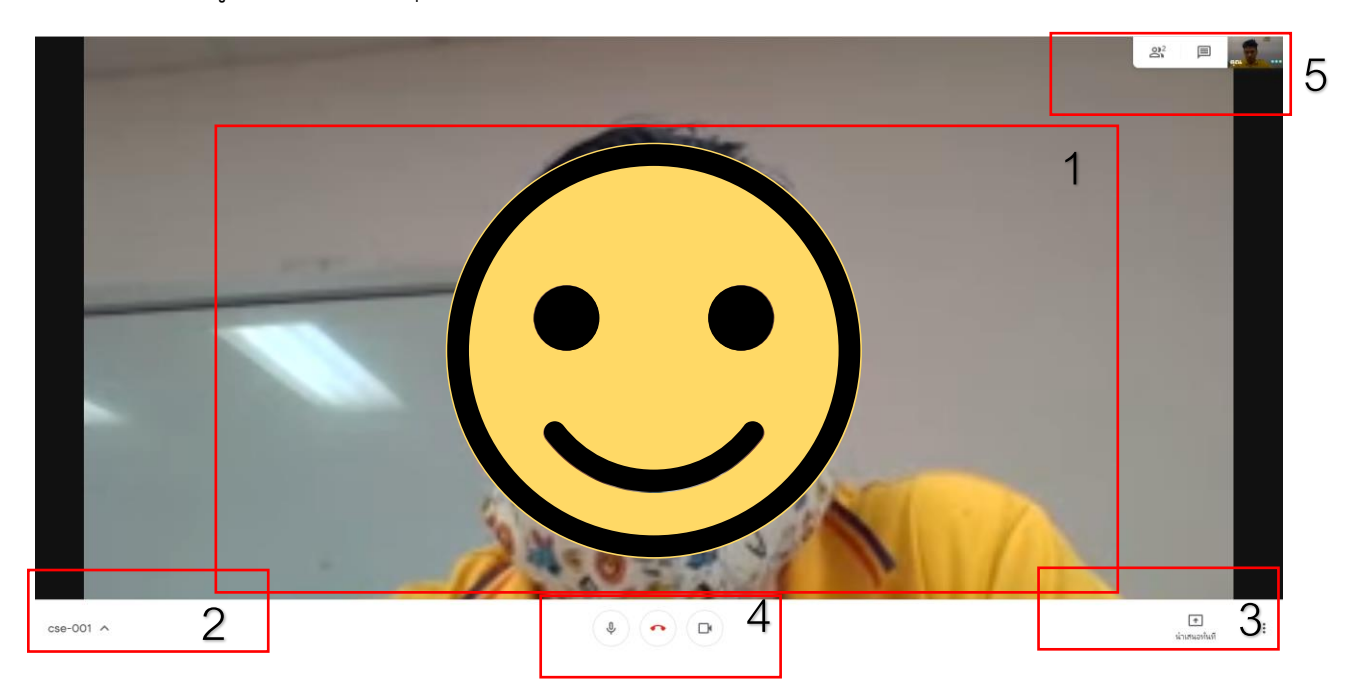

#### 5.1 ส่วนแสดงผลหลัก แสดง Video หรือ การนำเสนอหลัก

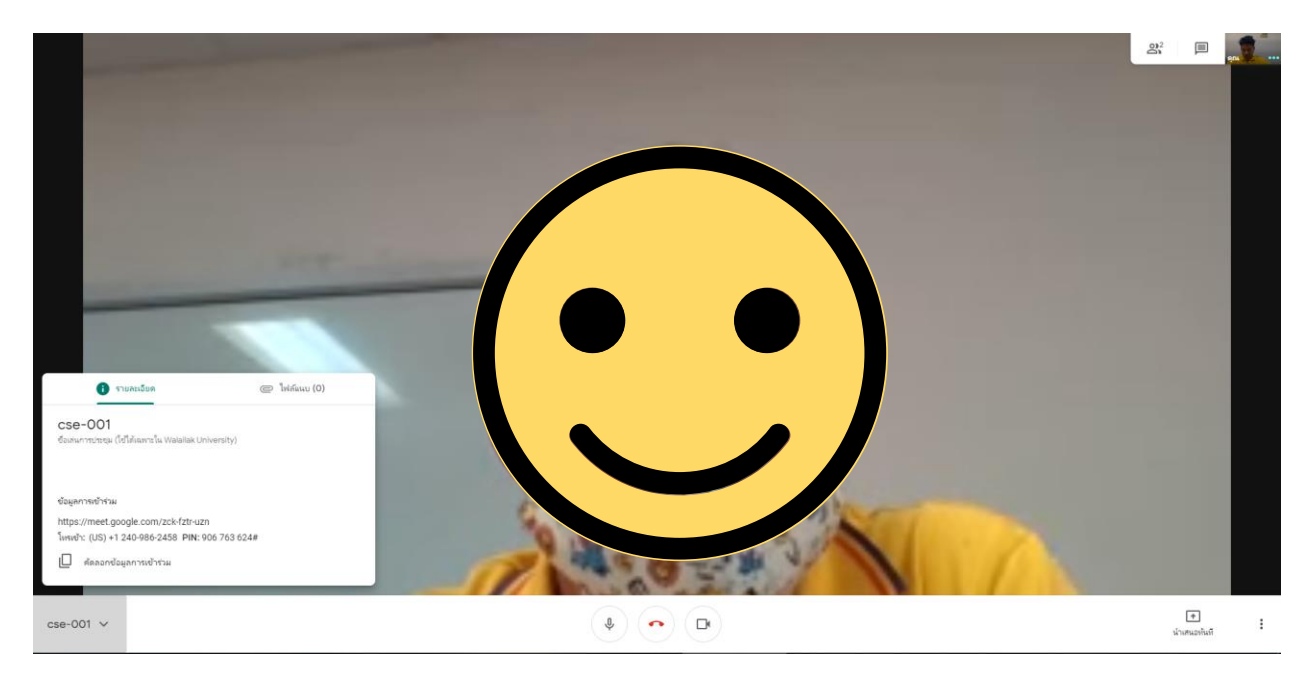

5.2 ส่วนแสดงรายละเอียด และ ไฟล์แนบการประชุม

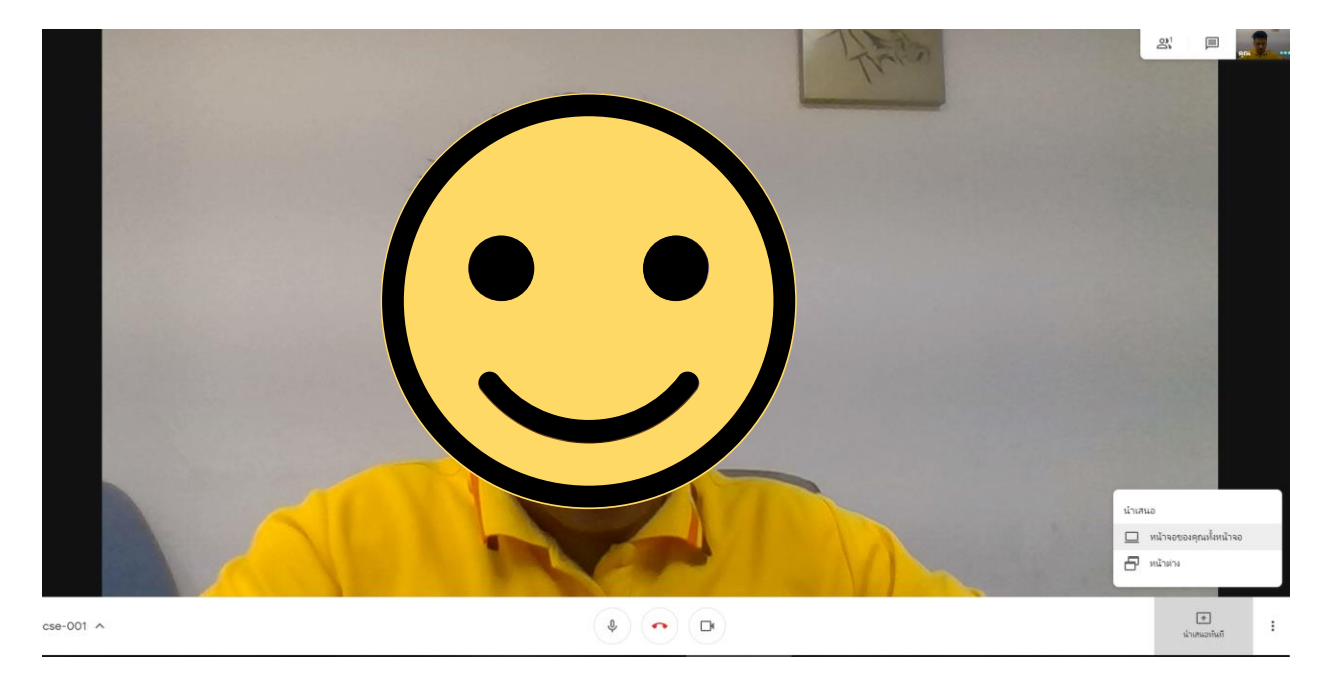

## 5.3 ส่วนการนำเสนอ โดยสามารถนำเสนอ ในรูปแบบหน้าจอเสมือน หรือ แสดงเฉพาะหน้าต่างโปรแกรม

|   |               | - Heron |            |
|---|---------------|---------|------------|
|   | uldruudrilars | ×       |            |
| ^ | (e) (o) (b)   |         | itimutut i |

5.4 ส่วนการเพิ่มบุคคล หรือ แสดงข้อมูลผู้ที่อยู่ในห้องประชุม

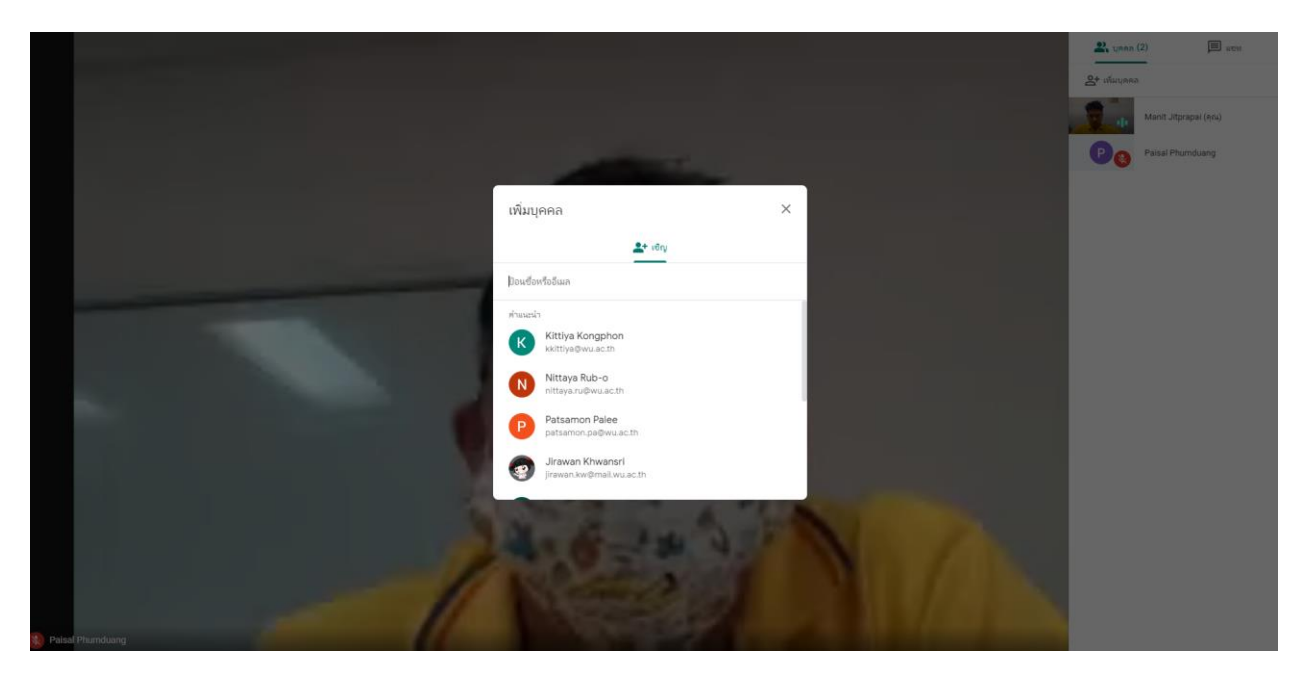

### 5.5 ส่วนการเปิดปิดไมโครโฟน หรือปิดกล้อง ออกจากห้องประชุม

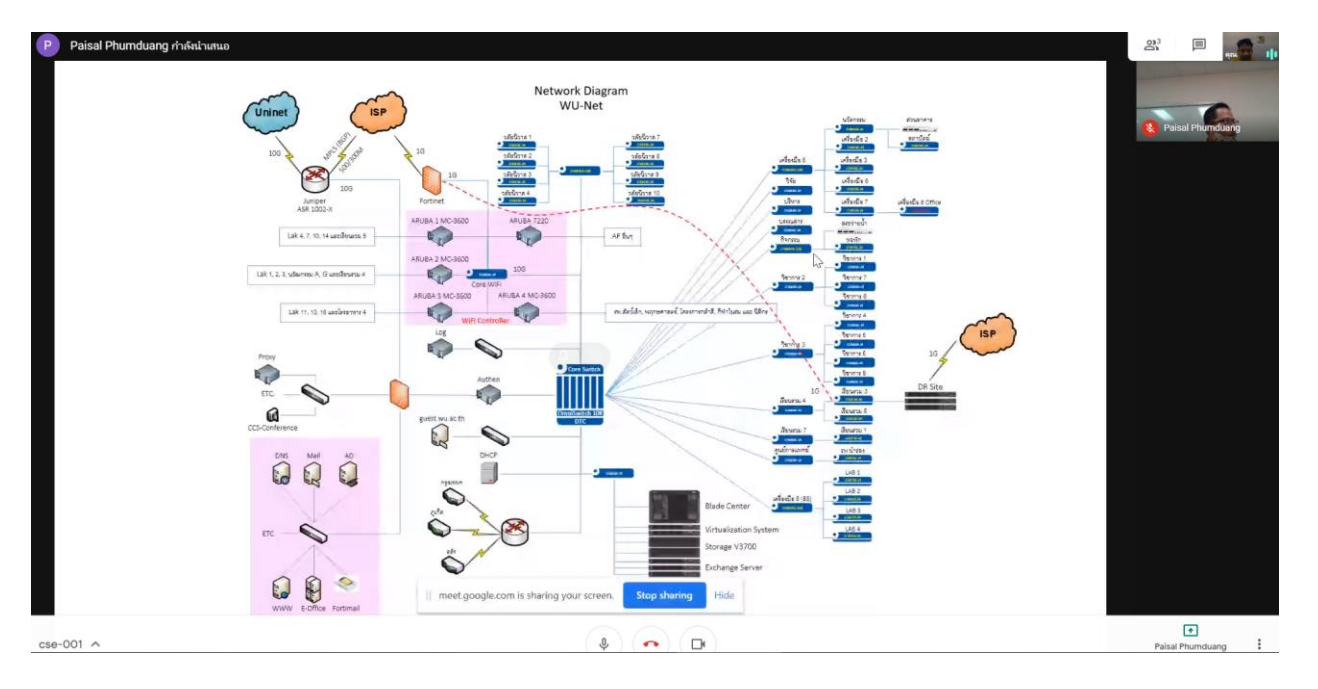